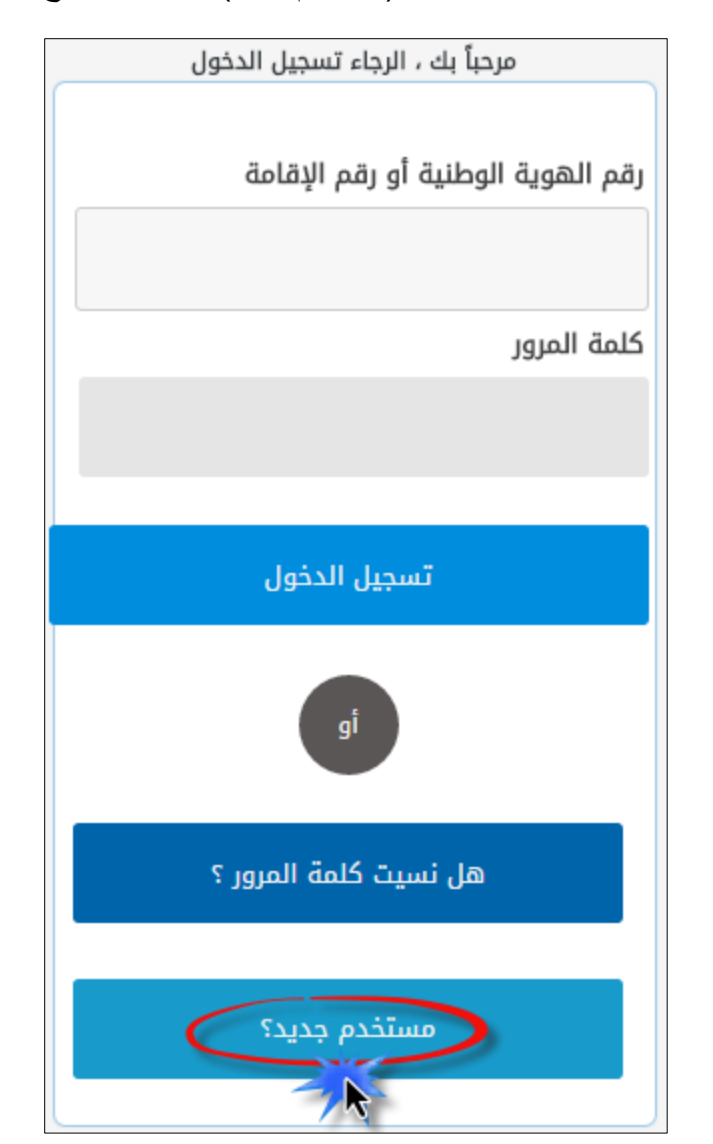

الضغط على زر الأمر (مستخدم جديد) كما هو واضح

بعد الضغط على مستخدم جديد سوف تظهر شاشة تسجيل مستخدم جديد (شكل رقم 4), ويجب تعبئة الحقول التالية بعناية :

| الاسم الاول , اسم العائلة : بالإمكان إدخاله باللغة العربية أو الإنجليزية                                                          | 1 |
|----------------------------------------------------------------------------------------------------|---|
| رقم الهوية او الاقامة                                                                                                    | 2 |
| <b>كلمة المرور</b> : يجب أن لا تزيد كلمة المرور عن 12 خانة                                                                        | 3 |
| <b>البريد الالكتروني</b> : يجب إدخال بريد الكتروني صحيح لأنه سوف يتم إرسال رساله تفعيل الحساب اليه (1)                            | 4 |
| <b>رقم الجوال</b> : يجب إدخاله بدون إضافة رقم صفر 🕕                                                                               | 5 |
| <b>تاریخ المیلاد</b> : علی شکل (( DD/MM/YYYY ))                                                                                   | 6 |
| <b>نوع الجنس</b> : يجب التأكد من الاختيار أن يكون صحيح لأنه يترتب عليه اختيار مكان مركز الاختبار في حال التقدم الى اختبار الزمالة | 7 |
| الموافقة على شروط الاستخدام وسياسة الخصوصية                                                                                       | 8 |
| رمز التحقق                                                                                                    | 9 |

|                                                                     |              |                  | تسجيل مستخدم جديد          |
|---------------------------------------------------------------------|--------------|------------------|----------------------------|
|                                                                     |              |                  | تفاصيل التسجيل             |
| رقم الهوية / الإقامة *                                              | إسم العائلة  | 1                | الإسم الأول                |
| 1234567899                                                          | تجربة        |                  | تجربة                      |
| يرجي تأكيد كلمة المرور *                                            |              | 3                | كلمة المرور * جيدة         |
| ••••••                                                              |              |                  | •••••                      |
| يرجى تأكيد عنوان البريد الإلكتروني *                                |              | 4                | عنوان البريد الالكتروني *  |
| @socpa.org.sa                                                       |              |                  | <mark>@socpa.org.sa</mark> |
| تاريخ الميلاد(DD/MM/YYYY) * 6                                       |              |                  | رقم الجوال * 🧕 🌜           |
| ⇒ 16/10/1985 _ 02/02/1406                                           | +966         |                  |                            |
| 8<br>لا لقد قرأت وقبلت شروط الاستخدام وسياسة الخصوصية *<br>تحقق . * | Jun <b>9</b> |                  | الجنس *<br>• ذكر © أنثى    |
| 28627                                                               | 28627        |                  |                            |
| مسح                                                                 | ارسال ارسال  | ربة الضغط على زر | بعد تعبئة البيانات المطلو  |

| 則 تم التسجيل بنجاح . يرجى الضغط على رابط التفعيل المرسل الى بريدك الالكتروني |
|------------------------------------------------------------------------------|
|                                                                              |

تم تسجيلك بنجاح وسوف تتلقى رسالة التفعيل في بريدك الالكتروني , إذا لم تصلك رسالة التفعيل على البريد الوارد يرجى التأكد من البريد الغير المهام ()

SOCPA eService

- رسالة التفعيل المرسلة الى البريد الالكتروني تفعيل الحساب - الهيئة السعودية للمحاسبين القانونيين ⊲
  - يرجى الضغط على رابط الدخول المبين في الرسالة

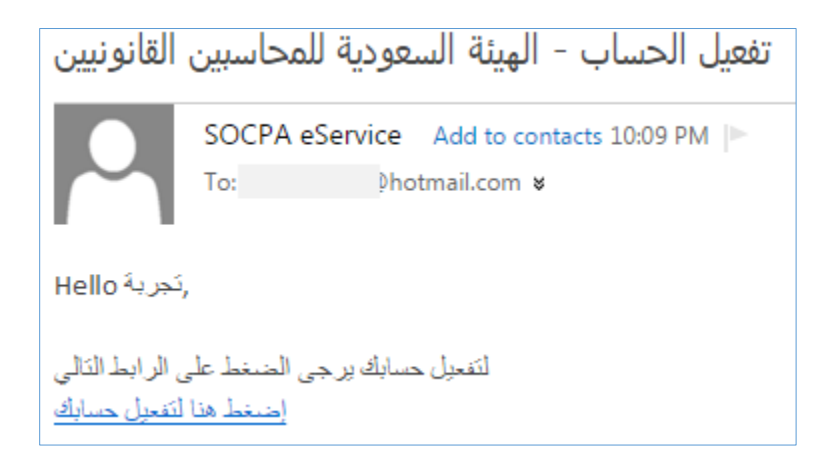

- تم تفعيل الحساب بنجاح، يرجى الضغط على رابط الدخول المبين في الرسالة

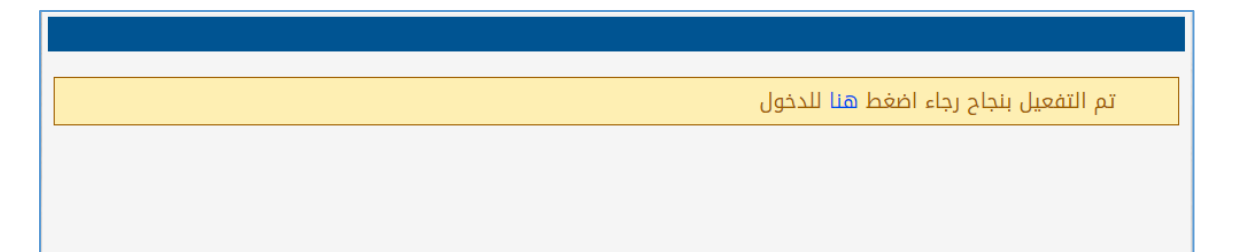

الدخول الى الصفحة الرئيسية

بعد التفعيل بنجاح قم بالضغط على رابط الدخول المبين في الرسالة أو بالذهاب الى صفحة الخدمات الالكترونية عن طريق الرابط التالي:

eservice.socpa.org.sa

قم بإدخال رقم الهوية وكلمة المرور التي قمت باختيارها

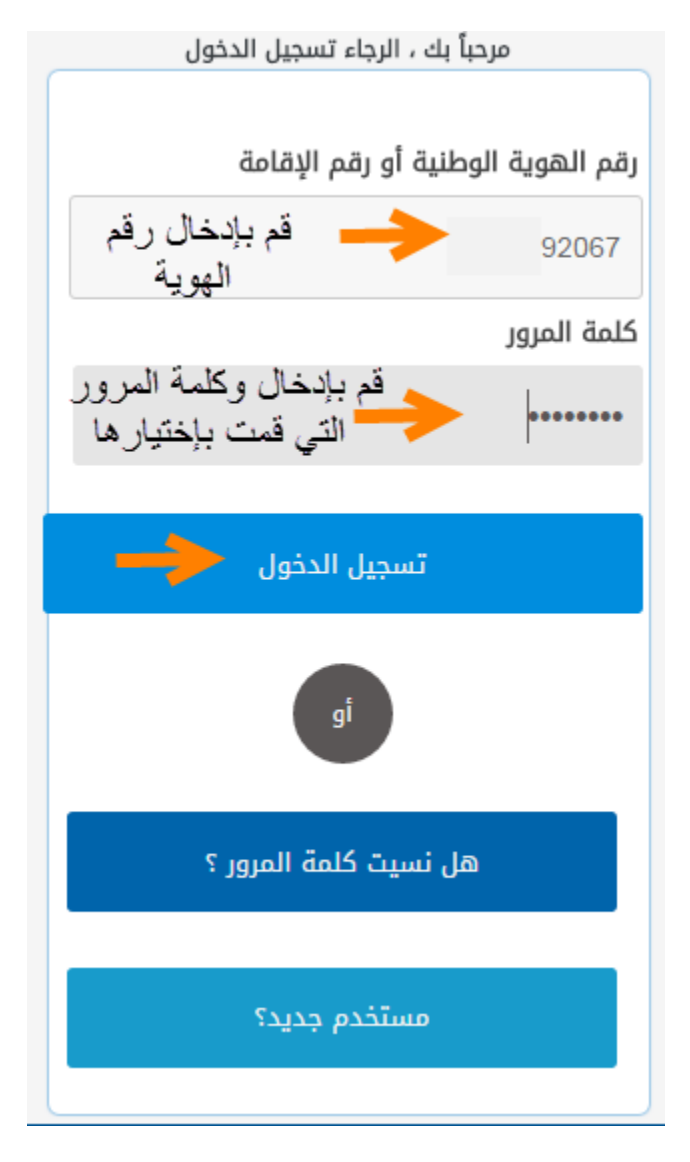

# سوف يصل الى هاتفك رمز التحقق

## الرجاء إدخال رمز التحقق

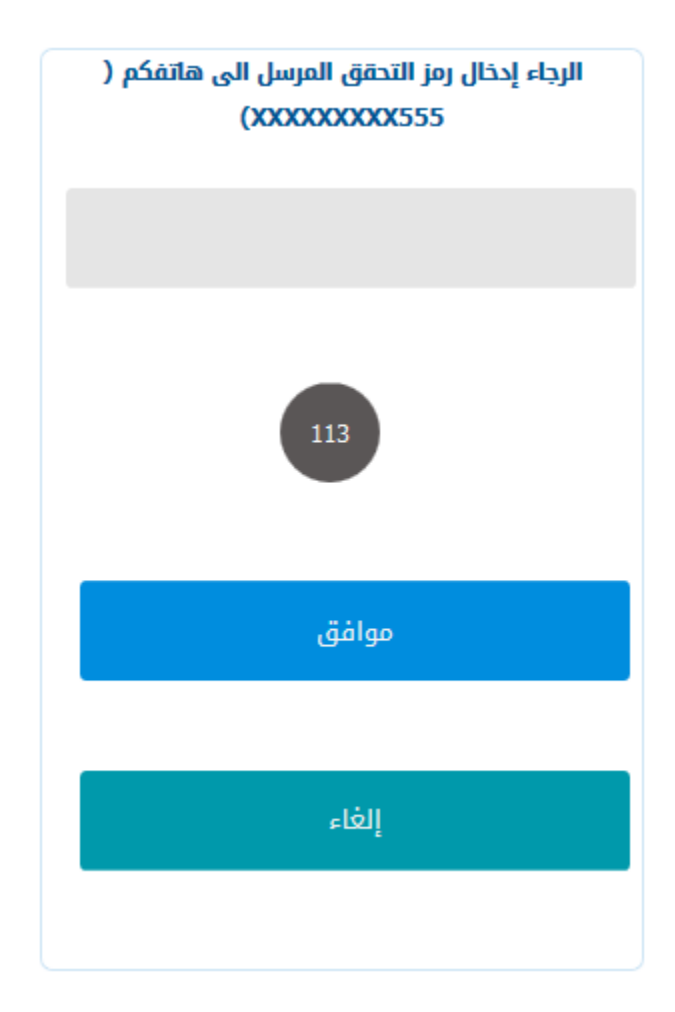

#### طريقة التسجيل في المؤتمر

بعد الدخول سوف تجد في الصفحة الرئيسية إمكانية التسجيل في المؤتمر مباشرة، قم بالضغط على التالي كما هو واضح في الصورة

| 1 |                                                             | الملف الشخصي                         | الة مؤتمر                                             | اختبار الزم                                            | المدفوعات (تدريب (العضوية                                                                                  | تغيير كلمة السر                     | ?                                     | E                         | 3    |
|---|-------------------------------------------------------------|--------------------------------------|-------------------------------------------------------|--------------------------------------------------------|----------------------------------------------------------------------------------------------------|-------------------------------------|---------------------------------------|---------------------------|------|
|   | Se late                                                     |                                      | and a star                                            |                                                        | and the second                                                                                             |                                     |                                       |                           |      |
|   |                                                             |                                      |                                                       |                                                        |                                                                                                    |                                     |                                       | سجيل                      | التر |
|   | مراجعة السعودية<br>الهياسة السعودية<br>للمتاسبين القانونيين | يق الرؤية ۲۰۳۰<br>Accounting for aml | الر ابع<br>بة في تحقر<br>The Fourtl<br>bition: Shapin | لمراجعة ا<br>له المحاسب<br>h Accountin<br>Ig the accou | مؤتمر المحاسبة وا<br>وحات المستقبل: دور مهن<br>g and Auditing Conference<br>intancy profession's contribut | المحاسبة وطمو<br>ion to Vision 2030 |                                       |                           |      |
|   |                                                             |                                      |                                                       |                                                        |                                                                                                    |                                     | (1)                                   | تيار الحدث (              | اخا  |
|   |                                                             |                                      |                                                       |                                                        |                                                                                                    |                                     |                                       | فتيار الحدث               | àl   |
|   |                                                             |                                      |                                                       |                                                        |                                                                                                    | بل حالياً                           | ه المتاحة للتسجي                      | ئم <mark>ة الاحداث</mark> | قا   |
|   | ملاحظة                                                      | حالة التسجيل                         | تاريخ نهاية<br>الحدث                                  | تاريخ بداية<br>الحدث                                   | ۵                                                                                                    | عنوان الحد                          |                                       | المدينة                   | P    |
|   |                                                             | متاح للتسجيل                         | 09/06/1438<br>08/03/2017                              | 09/06/1438<br>08/03/2017                               | موحات المستقبل: دور مهنة المحاسبة                                                                          | مراجعة الرابع المحاسبة وطر<br>2030  | ؤتمر المحاسبة وال<br>ي تحقيق الرؤية 0 | م<br>الرياض ف             | 1    |
|   | التالي                                                      | -                                    |                                                       |                                                        |                                                                                                    |                                     |                                       |                           |      |

#### خيارات الدفع

الصفحة التالية هي صفحة خيارات الدفع وبالإمكان السداد عن طريق الحوالة البنكية أو الدفع الالكتروني (فيزا- ماستركارد- خدمة حساب سداد)

- وتبلغ رسوم التسجيل في المؤتمر:
  - السعر نوع التسجيل
    - 700 ريال عادي
- 500 ريال التسجيل قبل تاريخ 23 فبراير 2017م
- 500 ريال أعضاء الهيئة السعودية للمحاسبين القانونيين
  - ICAEW أعضاء 500 ريال

### خيارات الدفع: الحوالة البنكية

عند اختيار طريقة الدفع حوالة يجب ارفاق صورة من التحويل في المرفقات عند السداد عبر حوالة بنكية فأن التسجيل يكون حجز مبدئي حتى تتم مراجعة السداد ويتم تأكيد التسجيل لاحقاً.

ويتم الإيداع في حساب الهيئة لدى بنك الرياض

رقم الحساب: 9990 9940 26505

رقم الأيبان: SA662 000 000 26505 9999 9940

|                  |                            |                 |                     |           |                          |                          | الدفع (2)                                                                                                    | ارات                  | خي |
|------------------|----------------------------|-----------------|---------------------|-----------|--------------------------|--------------------------|----------------------------------------------------------------------------------------------------|-----------------------|----|
|                  |                            |                 |                     |           |                          |                          | الحدث خيارات الدفع                                                                                                    | ت <mark>یا</mark> ر ا | ١  |
|                  |                            |                 |                     |           |                          |                          | الاحداث المتاحة للتسجيل حالياً                                                                                                    | ئمة ا                 | قا |
| مبلغ<br>الفاتورة | رسوم<br>التسجيل<br>للإعضاء | رسوم<br>التسجيل | المقاعد<br>المتاحة  | الساعات   | تاريخ نهاية<br>الحدث     | تاريخ بداية<br>الحدث     | دينة عنوان الحدث                                                                                                    | الم                   | ρ  |
| 500.00           | 500.00                     | 500.00          | 499                 | 8         | 09/06/1438<br>03/08/2017 | 09/06/1438<br>03/08/2017 | مؤتمر المحاسبة والمراجعة الرابع المحاسبة وطموحات المستقبل: دور مهنة المحاسبة في تحقيق<br>باض<br>الرؤية 2030                                                                     | الري                  | 1  |
|                  |                            |                 | (                   | کیلو بایت | ىط بحجم <sup>500</sup>   | داع (صورة فق             | عند إختيار طريقة الدفع حوالة ولإكمال التسجيل يجب ارفاق صورة من<br>التحويل في المرفقات<br>طريقة الدفع                                                                            |                       |    |
|                  |                            |                 |                     |           | No fi                    | ile chosen C             | دفع الکتروني ( فيزا - ماسترکارد-حساب سداد) 🔍 المحمد الکتروني ( فيزا - ماسترکارد-حساب سداد)                                                                                      | >                     |    |
| ظ                | إشعار                      | صوره من         | ، إرفاق ،<br>السابق | SA6 ويجب  | 62 000 000 2             | 6505 9999 99             | الإيداع في حساب الهيئة لدى بنك الرياض رقم الحساب : 96505 9999 9940 رقم الآيبان : 940<br>السداد. *علماً بأنه عند السداد عبر حوالة بنكية ستتطلب المراجعة 5 أيام عمل لقبول التسجيل |                       |    |
| ľ                |                            |                 |                     |           |                          |                          |                                                                                                    |                       |    |

وبالإمكان تحديث المرفق قبل قبول الطلب عن طريق الهيئة من نفس هذه الصفحة

## خيارات الدفع: الدفع الالكتروني

خدمة الدفع الالكتروني توفر السداد عن طريق: البطاقة الائتمانية - حساب سداد

السداد عن طريق البطاقة الائتمانية

|                                                            |                      |           |                          |                              | يع (2)                                                                                                    | رات الدف   | خيار |
|------------------------------------------------------------|----------------------|-----------|--------------------------|------------------------------|----------------------------------------------------------------------------------------------------|------------|------|
|                                                            |                      |           |                          |                              | ځ خيارات الدفع                                                                                                    | نيار الحدن | اخت  |
|                                                            |                      |           |                          |                              | داث المتاحة للتسجيل حالياً                                                                                                    | مة الاحد   | قائ  |
| رسوم <sub>مبلغ</sub><br>رسوم التسجيل مبلغ<br>تسجيل للإعضاء | المقاعد<br>المتاحة ا | الساعات   | تاريخ نهاية<br>الحدث     | تاريخ بداية<br>الحدث         | عنوان الحدث                                                                                                    | المدينة    | P    |
| 500.00 500.00 500.00                                       | 498                  | 8         | 09/06/1438<br>03/08/2017 | 09/06/1438<br>03/08/2017     | مؤتمر المحاسبة والمراجعة الرابع المحاسبة وطموحات المستقبل: دور مهنة المحاسبة في تحقيق<br>الرؤية 2030                                                                                                    | الرياض     | 1    |
| 2<br>دفظ                                                   | (                    | کیلو بایت | ط بحجم 500 5<br>No f     | داع (صورة فق<br>ìle chosen C | ريقة الدفع<br>مورة من الاي<br>ه دفع الكتروني ( فيزا - ماستركارد-حساب سداد)<br>ه دفع الكتروني ( فيزا - ماستركارد-حساب سداد)<br>ه دفع الكتروني ( فيزا - ماستركارد-حساب سداد)<br>ه دفع الكتروني ( فيزا - ماستركارد-حساب سداد)<br>ه دفع الكتروني ( فيزا - ماستركارد-حساب سداد)<br>ه دفع الكتروني ( فيزا - ماستركارد-حساب سداد) | بط<br>©    |      |

### مراجعة الفاتورة

|                       |                                                                                                    |            | رتك          | مراجعة فاتو |
|-----------------------|----------------------------------------------------------------------------------------------------|------------|--------------|-------------|
|                       |                                                                                                    |            |              | تحقق        |
| المبلغ(ريال<br>سعودي) | تفاصيل الفاتوره                                                                                                 | نوع الخدمة | رقم الفاتورة | Р           |
| 500.00                | مؤتمر المحاسبة والمراجعة الرابع المحاسبة وطموحات المستقبل: دور مهنة<br>المحاسبة في تحقيق الرؤية 2030 - 2017 - 1 | تدريب      | 4377         | 1           |
| 500.00                | المجموع                                                                                                    |            |              |             |
| الغاء                 |                                                                                                    |            |              |             |

ملخص الفاتورة

|                      | <b>تورة (ن</b> رجو مراجعة التفاصيل أدناه قبل عملية الدفع <mark>)</mark>                                         | ملخص الفا  |
|----------------------|----------------------------------------------------------------------------------------------------|------------|
| المبلغ(ريال سعودي)   | تفاصيل الفاتوره                                                                                                 | Ą          |
| 500.00               | مؤتمر المحاسبة والمراجعة الرابع المحاسبة وطموحات المستقبل: دور مهنة<br>المحاسبة في تحقيق الرؤية 2030 - 2017 - 1 | 1          |
| 500.00               | المجموع                                                                                                    |            |
|                      | <b>لرق الدفع (</b> اختر طريقة الدفع التي ترغب بها <b>)</b>                                                      | معلومات د  |
| MasterCard باسترکارد | فع: © حساب سداد <b>سے/و</b> ( فیزا) <b>حمالا</b> ا © ۵                                                          | خيارات الد |
|                      | <b>97277</b> :                                                                                                  | رمز التحقق |
| البدء بعملية الدفع   |                                                                                                    |            |

ومن ثم اتباع الخطوات الاعتيادية للسداد عن طريق الفيزا او الماستر كارد

| Saudi Orga<br>ممالية<br>50 | عماization<br>القيمة الا<br>00 sar |
|----------------------------|------------------------------------|
| VISA                       | رقم البطلقة                        |
| رمز التحقق 🔒               | MMVYY 🖆 اسم حامل البطاقة           |
| ع                          | إدف                                |
| Compeliant                 |                                    |

تم السداد بنجاح

| SADAD Transaction Number:   | K48ZTH  |  |
|-----------------------------|---------|--|
| Merchent Transaction Number | : 14    |  |
| Payment Status:             | Success |  |
| Amount:                     | 5(SAR)  |  |

السداد عن طريق خدمة حساب سداد

يمكنك التسجيل لاستخدام حساب سداد من خلال البنك الذي تتعامل معه وللمزيد من المعلومات يرجى التواصل مع البنك